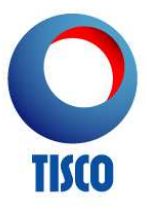

## วิธีการสมัครบริการ TISCO E-Statement

- แจ้งความประสงค์ในการสมัครใช้บริการได้ที่ธนาคารทิสโก้ทุกสาขา หากท่านเคยแจ้ง e-mail ไว้กับทาง ธนาคารแล้ว ท่านสามารถติดต่อศูนย์บริการลูกค้าทิสโก้ตามขั้นตอนที่ 2 ได้ทันที
- ติดต่อศูนย์บริการลูกค้าทิสโก้ โทร. 0 2633 6000 กด 2 เพื่อขอรับรหัสอ้างอิงในการลงทะเบียนเปิดใช้บริการ TISCO E-Statement
- 3. เข้าเว็บไซต์ www.tisco.co.th และเลือก "eStatement"

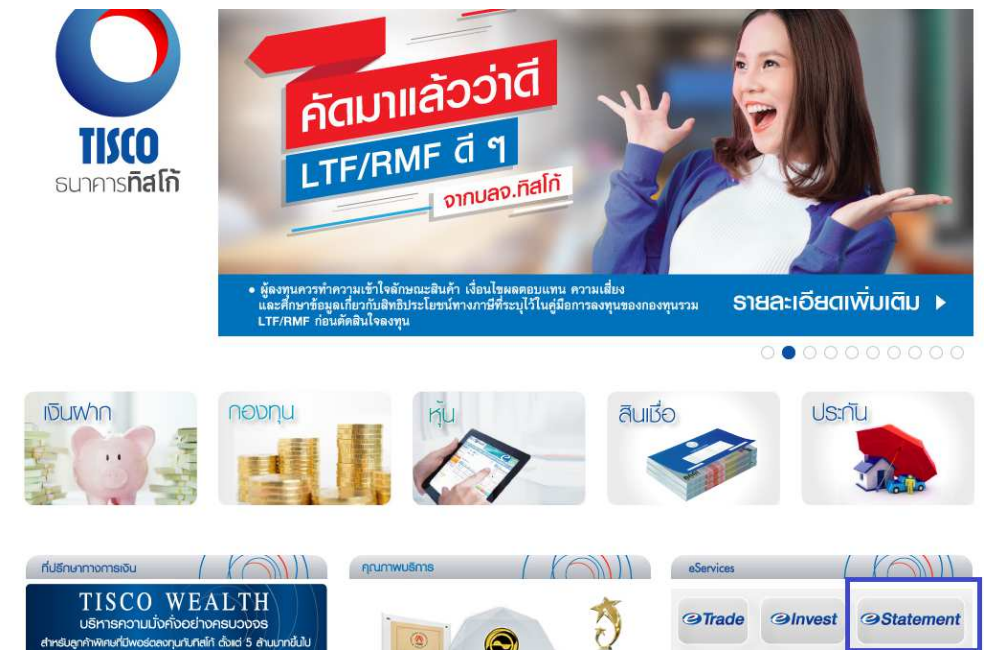

4. เลือก "ลงทะเบียน"

| กิลไก้ไฟเนนเชียลกรุ๊ป ธนาการกิลไก่                            | ua ñalri                                        | นลงกัสไก่                                                                                                    | 🕻 0 2633 6000 🖂 ŭiud                                                   |
|---------------------------------------------------------------|-------------------------------------------------|----------------------------------------------------------------------------------------------------|------------------------------------------------------------------------|
| О<br>ТІКО ЭStatem<br>изоовоилина́вий                          | <b>กอยาว</b><br>ทวยองบัญชีได้ 24 ชม.<br>เอาสู่ร | SUU ENRICEU EUSABWAU                                                                                                    | Inu excussi                                                            |
| เข้าสู่ระบบสมาชิก<br>ธือพู้ใช่บริการ :                        | тико                                            | ສມາລາວກໍລິກັດ ອອເອີກດ່ວມປະເມລາຄອນແລ້<br>ໃນຈັ້ນເຈົ້າ 10.0.xv. 54 ເວລາ 11.00.u.<br>ສ.ສາມສົກາອຄ້າອີຈະລອດກະເນື້ອຈາສັ້ນ<br>UPI LUPI DPI ຄ່ວຍຈໍາລອດກະເນື້ອຈາສັ້ນ<br>ຫຼັ້ຈຸລະ(ລິດກະສົນແສລູດລາມແທນແສງດາ້າເຮັນແກ່ງດ                             | รุปเปอร์ออบเทรัพย์<br>กับ ธนาการกิสไก้<br>พา พา 304                    |
| รหัสพ่าน :                                                    | aanti dog<br>LTFaRMF                            | ับสึกก็ คราสารทนใหล่อที่ 4 <sup>+</sup> ชัด-ขายได้บุก 6 เดือน<br>แสนอขายคลื่นเรก 24 - 31 ม.ค. 54<br>ลดการ์ ด้วย TISCOLTE & RMP <sup>®</sup> ทั้งสช รับปัตร ของชรัญ<br>TOPS มุลค่า 100 บาท หรือ Starbucks Gift Card มูลค่า<br>100 บาท** | โปรโมชั่นพิเศษ!<br>สมัครกับัตร TISCO Purse<br>อังชวิกำ นก - อา จิก ริเ |
| <ul> <li>วิชีการสมัคร</li> <li>คำแนะภาการใช่บริการ</li> </ul> | TISCO<br>WEALTH                                 | IISCO Weakh ทุกเหื่องการเงิน ให้เราอยู่เคียงข้างคุณ                                                                                                    | Inso e-TM<br>usonsunvmeðu<br>glaunu                                    |
| <ul> <li>mu - dou</li> </ul>                                  |                                                 |                                                                                                    |                                                                        |

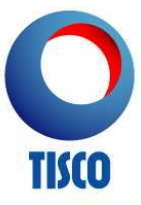

5. อ่านและยอมรับข้อกำหนดและเงื่อนไขในการให้บริการ

|                                                                                                    | Alfan alkandi antali antali antali antali 🖂 🖂 🖓                                                                     |  |
|----------------------------------------------------------------------------------------------------|----------------------------------------------------------------------------------------------------|--|
| EXAMPLE CONTRACTOR OF A CONTRACTOR OF A C        | Statement<br>Ecological and colorocolyrille 24 str.                                                                 |  |
| International affordations for full and afford and and an affordation of the second second affordation of the second second        | องกะเบียน                                                                                                    |  |
| <ul> <li>Bernsteinen Statischer Schleichen</li> <li>Spätz Freimigen Statischer Statischeren Statischer</li></ul> | Sensitivitational anti-environmental for Labora Maldanet" const                                                     |  |
| चित्र อาณา<br>การสังที่มีแปมสัม ใหล่างที่ ความสาวารคณออสัมธรรกครรมสสังกรีรมีการการแข<br>การสม                                                                                                    | <ul> <li>לאור המשמעות לה עלא לא לא לא היא לאור היא לא היא לאור היא לאור לאור לאור לאור לאור לאור לאור לאו</li></ul> |  |

6. ระบุรหัสอ้างอิงที่ได้รับและเลขที่บัตรประชาชน

| Statement                                                                   |                                              |                                                                                                    |  |
|-----------------------------------------------------------------------------|----------------------------------------------|----------------------------------------------------------------------------------------------------|--|
| ลงกะเบียน<br>เราะแขนของการสำนาณและ                                          | erstu karin                                  | nu                                                                                                    |  |
| ารรัสมาร์สะ"<br>เมษร์ได้เหมืองารหมู่ามธรรัสพรรมมีเหมได้รัก "<br>การควรเสมปา | f <sup>b</sup> g <sup>c</sup> D <sub>5</sub> | ling and a second second |  |
|                                                                             | ()®                                          |                                                                                                    |  |

- กำหนดข้อมูลชื่อผู้ใช้บริการ, รหัสผ่าน, คำถามลับ, คำตอบลับ และอีเมล์สำหรับรับข้อมูลแจ้งการใช้งาน TISCO E-Statement โดย
- ชื่อผู้ใช้บริการต้องเป็นตัวอักษรภาษาอังกฤษ A-Z หรือ a-z หรือตัวเลข (0-9) อย่างน้อย 8 ตัวอักษร โดยไม่เว้น

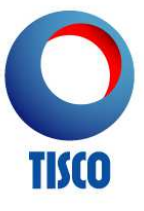

วรรค

รหัสผ่านต้องมีความยาวอย่างน้อย 8 ตัวอักษร ประกอบด้วยตัวอักษรภาษาอังกฤษตัวใหญ่ (A-Z), ตัวเล็ก (a-z),
 ตัวเลข (0-9) และตัวอักษรพิเศษ (เช่น ! @ # \$ % ^ & \*) อย่างน้อยกลุ่มละ 1 ตัวอักษร โดยไม่เว้นวรรค

| กิสโกไฟเนนเชียลกรุ๊ป |                  |                                 |                    |                         |             |
|----------------------|------------------|---------------------------------|--------------------|-------------------------|-------------|
| TISCO COS            | Statem<br>Statem | <b>าent</b><br>ทวของบัญชีได้ 24 | ຢາສູ່ຮະບບ          | eonsideu<br>Edusritewhu | In: EVOLUSH |
|                      |                  |                                 | And a state of the |                         |             |

| กรุณาระบุขอมูลของหาย                    |                  |                                                  |
|-----------------------------------------|------------------|--------------------------------------------------|
| ชื่อผู้ใช้บริการ *<br>รหัสผ่าน *        |                  | ศาแนะมา ตรวจสอบว่ามีชื่อช้ำกันหรือไม่<br>ศาแนะมา |
| ย็นยันรหัสผ่าน *                        |                  |                                                  |
| ศำถามสับ 1 *<br>ศำตอบสำหรับคำถามสับ 1 * | กรุณาเลือก       |                                                  |
| ศำถามลับ 2 *<br>คำตอบสำหรับคำถามลับ 2 * | กรุณาเลือก       | ×                                                |
| ວິເມລ໌ <b>*</b>                         | example@xxx.com  | (สำหรับรับข้อมูลแจ้งการใช้งาน TISCO e-Statement) |
| หมายเลขโทรศัพทเคลือนท                   |                  | (14)1 (200000000)                                |
|                                         | ส่งข้อมูล) แก้ไข |                                                  |

8. คลิก "ส่งข้อมูล" เพื่อทำการลงทะเบียนที่สมบูรณ์

หลังจากท่านลงทะเบียนเรียบร้อยแล้ว ท่านสามารถเข้าสู่ระบบ TISCO E-Statement โดยใช้ชื่อผู้ใช้บริการ และรหัสผ่านที่กำหนดไว้ได้ทันที

| กิลไก้ไฟเนนเรียลกรุ๊ป ธนาการกิสไก้                                                        | บล.กิลไก่ บลง.กิลไก่                                                                                                    | 🔪 0 2633 6000 🖂 Ölülü                                                                                                    |
|-------------------------------------------------------------------------------------------|----------------------------------------------------------------------------------------------------|----------------------------------------------------------------------------------------------------|
| ози<br>воосалитерия<br>ози<br>ози<br>ози<br>ози<br>ози<br>ози<br>ози<br>ози<br>ози<br>ози | อองมัญเช่มีร่ 24 ชม.<br>เช่าซู่ระบบ สงกะมียน คืนแห่งสพบัน                                                                                                    |                                                                                                    |
| เข้าสู่ระบบสมาชิก<br>ยิ่งฟู้ใช่บริกร :                                                    | Surveysite Sit A construction         Surveysite Sit A construction           Surveysite Sit A construction         Surveysite Sit A construction           Surveysite Sit A construction         Surveysite Sit A construction | RUIUosoounsivei<br>du eunmartelin<br>IUs Lummartelin<br>IUs Lumita Turco Parse<br>euhernides TISCO Parse<br>descrifters I Shored |
| <ul> <li>3ธีกระบิคร</li> <li>ค่าแนะภาครได้บริการ</li> <li>กาม - สอบ</li> </ul>            | WEALTH                                                                                                    |                                                                                                    |